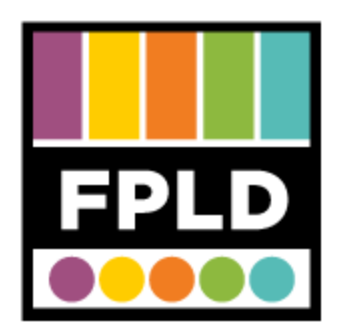

# Vinyl to CD

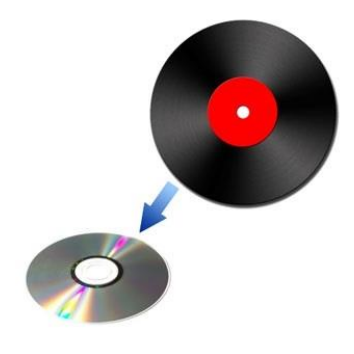

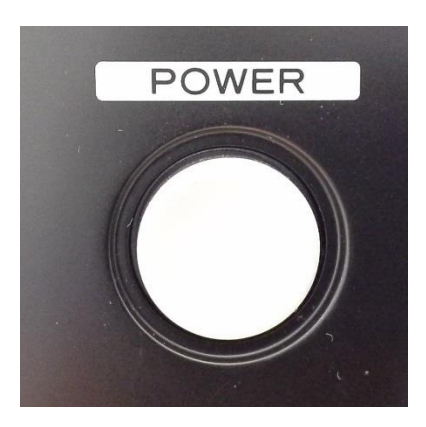

**STEP 1** Press the **POWER** button

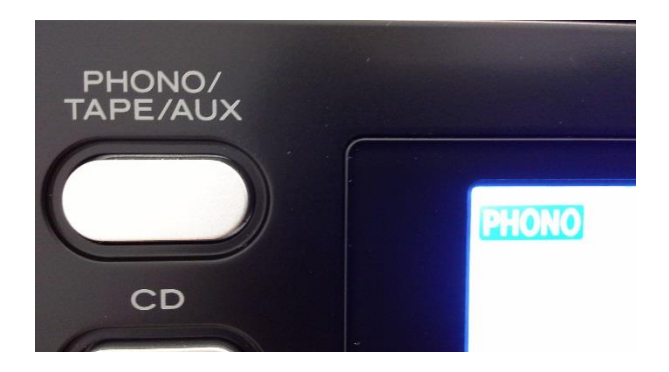

**STEP 2** Press the **PHONO/TAPE/AUX** button to cycle through modes

• We want Phono for Vinyl

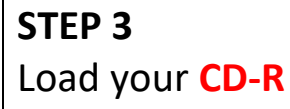

• Press the Open/Close Button

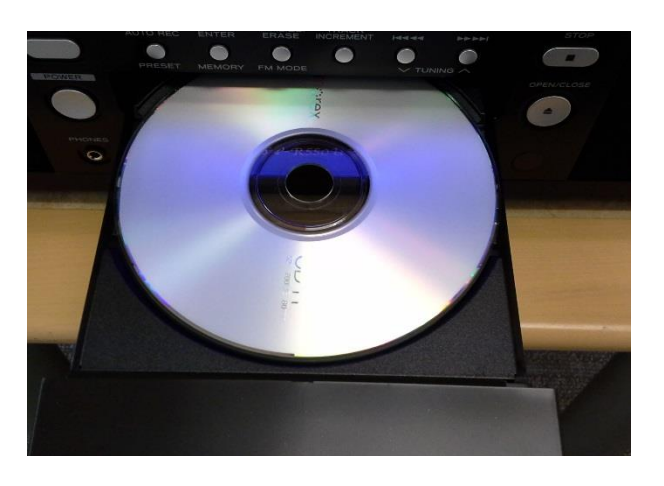

### NO TOC CD-R

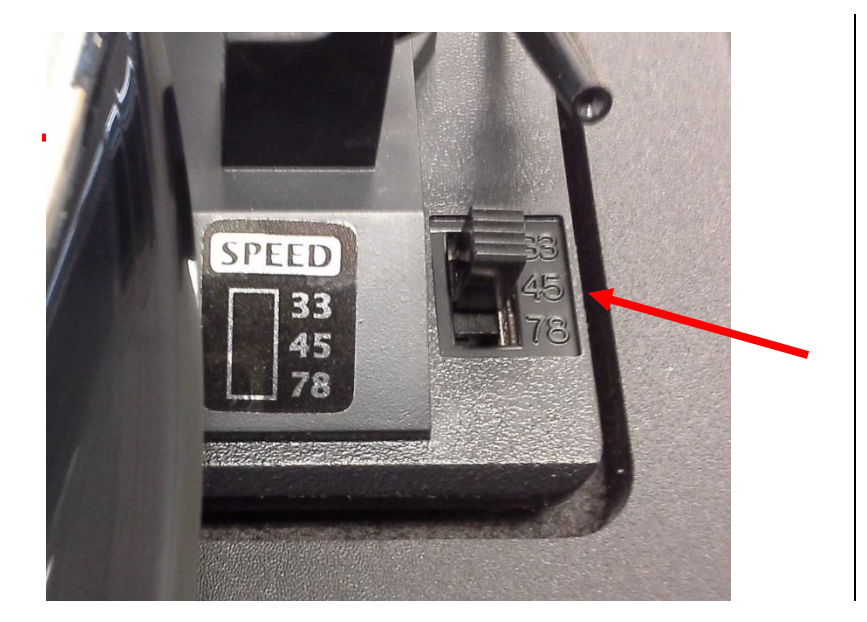

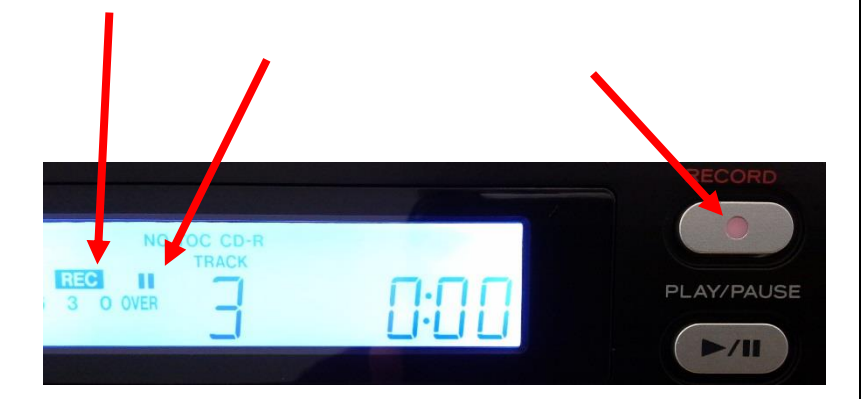

**STEP 4** Make sure **NO TOC** and **CD-R** show up on the display.

**STEP 5** Place the Record on the Turntable and Select the **Speed**.

#### STEP 6

Press the **RECORD** Button

- This starts the record pause mode.
- The red indicator on the RECORD button should blink.
- On the display, the REC indicator should blink and the II indicator should light up.

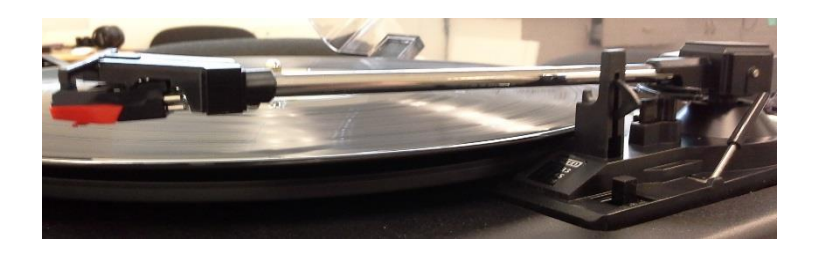

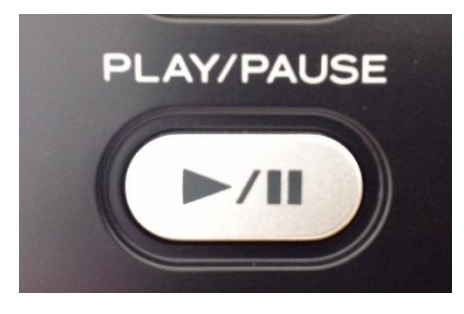

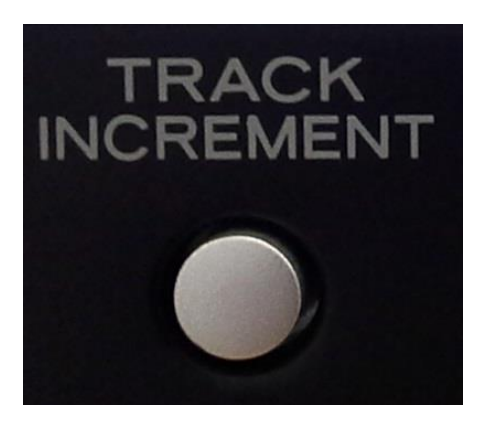

**STEP 7** Gently lower the **Tone Arm** onto the Record.

# **STEP 8** Press the **Play/Pause** ( ► / **II** ) button.

• This *starts the recording process*. It does not start or stop the record.

#### STEP 9

If you would like to have **separate tracks** on the CD, press **TRACK INCREMENT** at the end of each song.

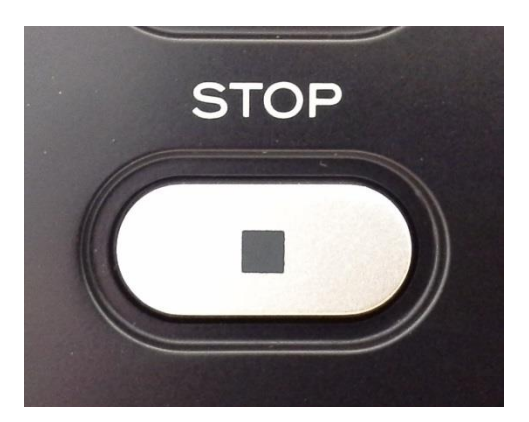

#### **STEP 10**

Recording will **automatically stop** at the end of each side.

 You can also stop recording by pressing the stop ( ) button.

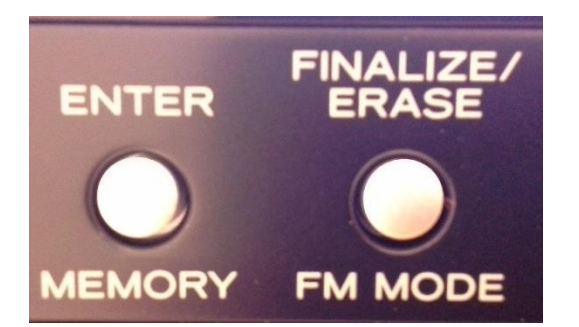

#### STEP 11

When you are done recording on your CD, you need to finalize it so it can be played on other devices.

- Switch from PHONO to CD.
- Press Finalize once.
- Then Press Enter.

### TROUBLESHOOTING

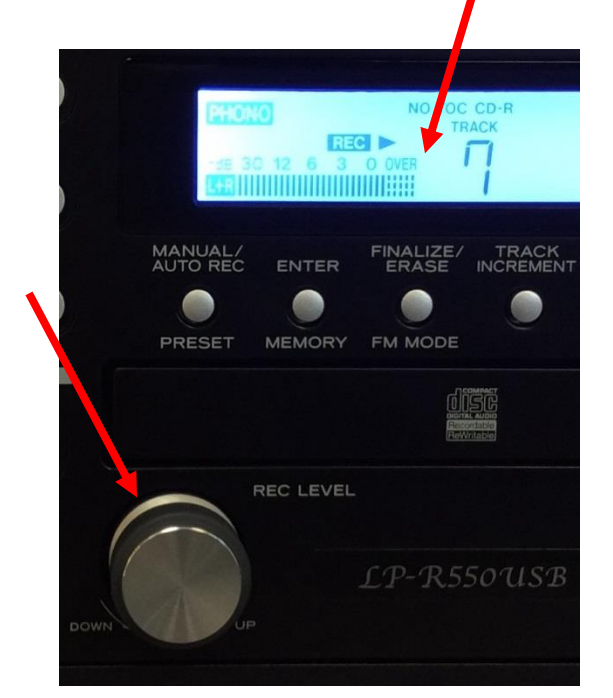

#### **RECORDING LEVEL**

The VOLUME knob has no effect on volume *of the recording*.

- To adjust the level of the recording volume, adjust the REC LEVEL knob.
- Make sure that the volume display does not exceed "OVER."

#### **ERASING CONTENT**

You cannot erase tracks from CD-Rs. You can only add to unfinalized CD-Rs.

 You can erase tracks from CD-RWs. If you would like help with this, ask staff for help.